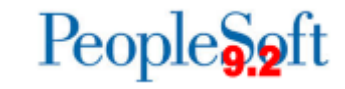

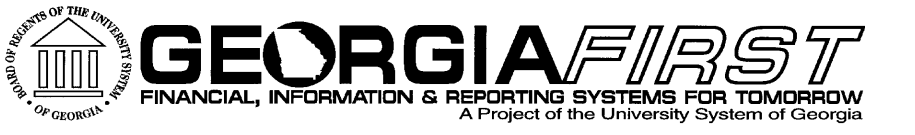

#### General Ledger/Commitment Control User Acceptance Testing

February 12, 2015 9:00 AM Julie Thompson

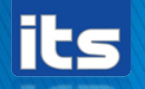

Information Technology Services 

University System of Georgia

### Agenda

- 9:00 Recap and Updates on Day 1
- 9:30 Testing
- 12:00 Lunch
- 1:30 Resume Testing
- 4:15 Recap
- 4:30 Question and Answer

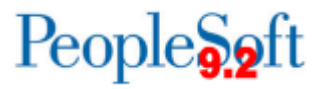

# **Module Overview - GL**

- Budget Reference effects in General Ledger
- New Journal Workflow and Attachments
- Projected Balance field
- Journal Generation
- Project and Grant setup
- Project Sync Process
- GL Workcenters
- Reports
  - Ledger History Report new and improved!
  - Agency Funds
  - nVisions

Information Technology Services • University System of Georgia

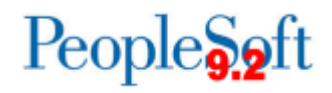

|    | Test Scenario                                                                                                    | Expected Result                                                            |
|----|----------------------------------------------------------------------------------------------------|----------------------------------------------------------------------------|
| 25 | Open accounting periods 6 thru 12 for 2015 and period 1 for 2016 for Actuals, if not already open. Migrate to subsystems.                                               | Periods are opened successfully                                            |
| 26 | Run BOR_KK_AVAIL_BALANCE for both Budget Reference 2015<br>and 2016. (When prompted for fiscal year, use 2015 and 2016<br>respectively. Use wildcards for other values) | Query runs and returns valid results                                       |
| 27 | Enter new GL journal dated 7/15/2015 to a 2015 chartstring.<br>Do not update Budget Date. Budget Check journal. **                                                      | Should receive "No Budget<br>Exists" error.                                |
| 28 | Click on Budget Status E to display Error details. Expand columns to view chartstring.                                                                                  | User can view chartstring.<br>Budget Ref is 2015, Budget<br>Period is 2016 |

\*\* If you are the sole approver at UAT, you will need to enter journals as another user. If you do not know of a user ID from your institution that you can use, we can give you that information.

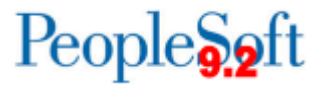

|    | Test Scenario                                                                                                    | Expected Result                       |
|----|----------------------------------------------------------------------------------------------------|---------------------------------------|
| 29 | Correct journal by setting budget date to 6/30/2015 or earlier.<br>(If budget date is not visible, you may not have security to see<br>the budget date.) | Budget date can be updated.           |
| 30 | Re-edit/budget check query. Submit for approval.                                                                                                    | Journal is valid and can be submitted |
| 31 | Enter new GL journal dated 7/20/2015 to a 2016 chartstring with available budget. (Use budgets created on UAT Day 1) Do not update budget date.          | Journal is created                    |
| 32 | Edit and Budget Check journal.                                                                                                    | Journal budget checks<br>successfully |

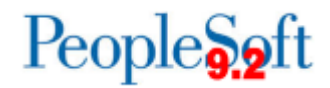

|    | Test Scenario                                                                                                    | Expected Result                                    |
|----|----------------------------------------------------------------------------------------------------|----------------------------------------------------|
| 33 | Navigate to Commitment Control > Define Control Budgets > B<br>Budget Definitions and retrieve APPROP budget definition re                       | udget Definition is<br>etrieved, Effdt is 7/1/2015 |
| 34 | On first tab, Control Budget Options, choose Budget Reference<br>for your Expiration CF and save. (You'll need to be in Correct<br>History mode) | udget Definition is saved                          |
| 35 | Click on Expiration Chartfield tab and populate as shown below<br>and save. (warning about child budget is normal, ok to<br>proceed)             | udget Definition is saved                          |
|    | Control Budget Options Ruleset Chartfield Keys and Translations <b>Expiration Chartfield</b> Budget Period Status                                |                                                    |
|    | SetiD 98000 Ledger Group APPROP                                                                                                    |                                                    |
|    | *Effective Date 07/01/2015 151 *Status Active                                                                                                    |                                                    |
|    | *Description Appropriation Definition Status Valid                                                                                               | 8                                                  |
|    | Expiration ChartField Budget Reference                                                                                                    |                                                    |
|    | SetIDs for ChartField Find   View All First                                                                                                    | 1 of 1 🛞 Last                                      |
|    | *SetID SHARE                                                                                                    | + -                                                |
|    | ChartField Values Personalize   Find   View All   🖾   🔜 First 🕚 1 of                                                                             | 1 🕑 Last                                           |
|    | Value Begin Date Expiration Date End Date                                                                                                    |                                                    |
|    | 2016 07/01/2015 🛐 07/15/2015 🛐 07/30/2015 🛐                                                                                                    | +                                                  |
|    |                                                                                                    |                                                    |

People S2ft

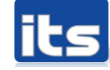

|    | Test Scenario                                                                                                    | Expected Result                                        |
|----|----------------------------------------------------------------------------------------------------|--------------------------------------------------------|
| 36 | Return to Journal from step 31 and update monetary amounts and save.                                                                                                    | Edit Status and Budget Status should be set back to N. |
| 37 | Re-edit/budget check query.                                                                                                    | Journal should receive budget<br>error.                |
| 38 | Click on Budget Status of E to view Error, view exception detail                                                                                                    | Budget error of "Funding is<br>Expired"                |
| 39 | If someone in UAT group has authority to override, override transaction and re-budget check. Otherwise, navigate back to journal and change budget date to 7/14/2015 and rebudget check. | Journal has Budget Status of<br>Valid                  |
| 40 | Submit into workflow.                                                                                                    | Journal is submitted.                                  |

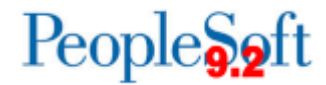

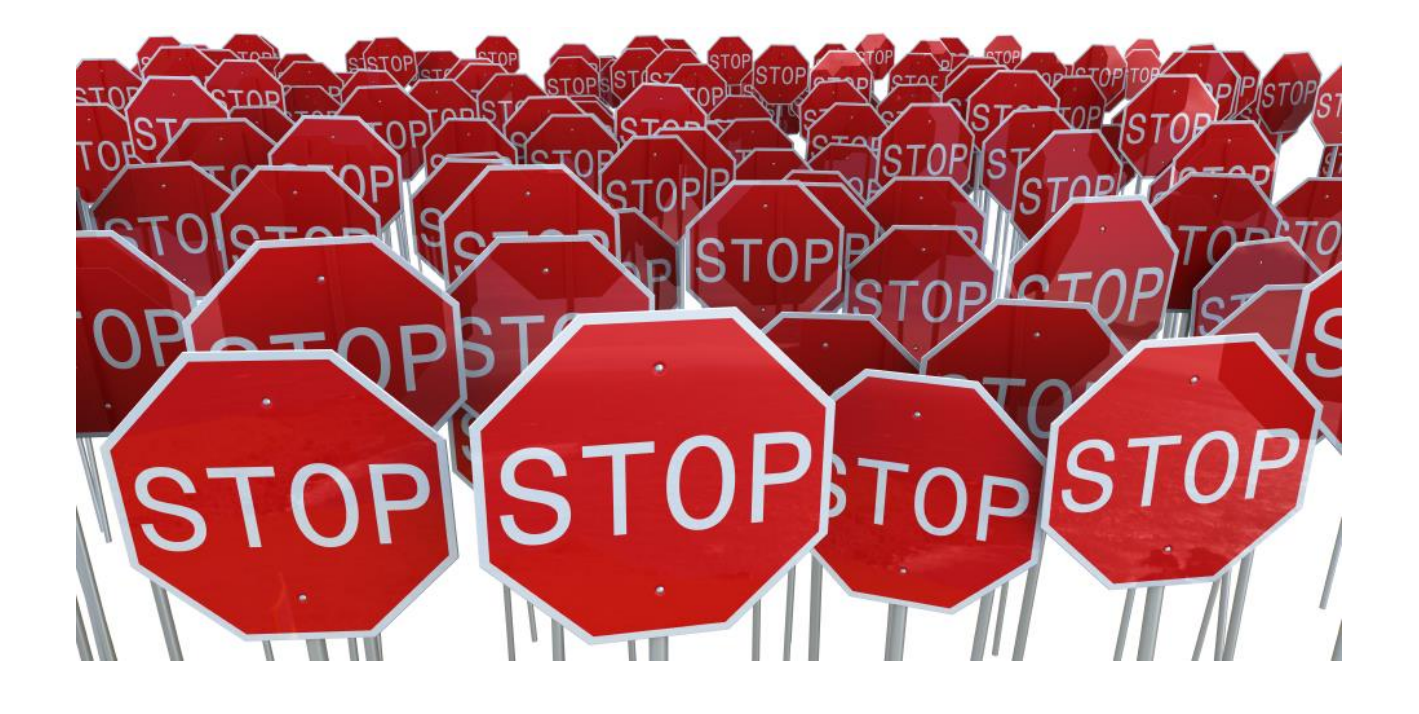

#### Discussion

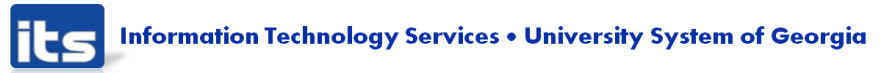

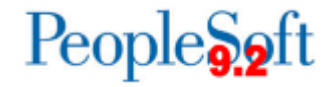

# **Expiration Chartfield**

- Can be used to replace functionality of Budget Period 'Hold' or 'Close'
- If Budget Reference is expired:
  - Monies encumbered can be spent with no error
  - Unencumbered monies will receive budget error "Funding is expired."
  - Error can be overridden
- If Budget Reference is ended:
  - Monies encumbered and unencumbered will receive budget error "Outside Expired Date Range."
  - Error can be overridden

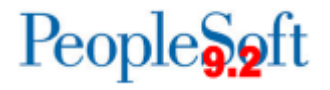

#### Journals

- New workflow
- Attachments
- T-Accounts/Projected Balance field

| BusinessUnit, Ledger and ChartField Combination |              |         |              |            |               |             | Personalize   Find   💷   🌆 |                            |
|-------------------------------------------------|--------------|---------|--------------|------------|---------------|-------------|----------------------------|----------------------------|
| Business Unit                                   | Ledger       | Account | Fund Code    | Department | Program Code  | Class Field | Budget Reference           | e Journal Line Description |
| 98000                                           | ACTUALS      | 714100  | 11920        | 1211000    | 16100         | 11000       | 2014                       | Cash                       |
| Projected Bala                                  | ance         |         |              |            |               |             |                            |                            |
|                                                 |              | [       | ebit Amount) |            | Credit Amount |             |                            |                            |
| Currer                                          | nt Balance : |         | 0.00         |            | 0.00          |             |                            |                            |
|                                                 |              |         | 20.00        |            | 0.00          |             |                            |                            |
| Projecte                                        | d Balance :  |         | 20.00        |            | 0.00          |             |                            |                            |

Return

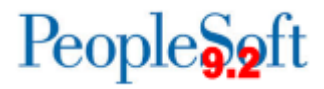

|    | Test Scenario                                                                                                    | Expected Result                                                         |
|----|----------------------------------------------------------------------------------------------------|-------------------------------------------------------------------------|
| 41 | Enter GL Journal with a 2015 Budget Reference and Budget Date<br>and save. From header tab, add two attachments to journal.<br>Check "show to approver" box on one attachment.       | Journal is created and attachments are added successfully.              |
| 42 | Change the journal template for journal id created in step 41 to template id TACCOUNT. Hit OK and return to journal lines tab. Click the Projected Balance link on the journal line. | Projected Balance will<br>display for the journal<br>line's chartstring |
| 43 | Run the edit/budget check process, submit into workflow                                                                                                    | Journal is set to Pending<br>Approval.                                  |

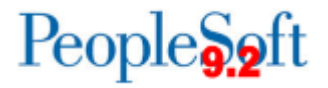

|    | Test Scenario                                                                                                    | Expected Result                                             |
|----|----------------------------------------------------------------------------------------------------|-------------------------------------------------------------|
| 44 | <ul> <li>GL Approver- Confirm the 3 journals submitted above appear in worklist. Confirm that:</li> <li>Journal from step 27 shows budget ref alert</li> <li>Journal from step 31 shows no budget ref alert</li> <li>Journal from step 41 has only one attachment visible</li> </ul> | Journals are as expected.                                   |
| 45 | Deny journal from step 41, adding comments                                                                                                    | Journal is removed from<br>approver's worklist              |
| 46 | Journal Entry user – Go to your worklist and confirm journal does appear . Retrieve journal and click on Approval History                                                                                                    | Journal can be retrieved,<br>approval history can be viewed |
| 47 | Resubmit journal                                                                                                    | Journal is back in approver's<br>worklist                   |

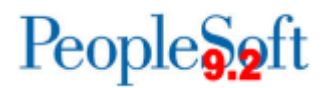

|    | Test Scenario                                                                            | Expected Result                |
|----|------------------------------------------------------------------------------------------|--------------------------------|
| 48 | Approvers – approve and post journals                                                    | Journals are posted.           |
| 49 | Run workflow query BOR_GL_JRNL_WORKFLOW_AUDIT using date range of 2/1/2015 to 7/30/2015. | Query returns UAT<br>activity. |

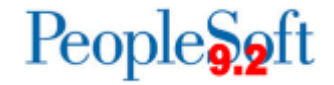

#### Journals

- Journal Generation
- AP and other submodule journals exempt from journal workflow

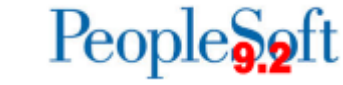

|    | Test Scenario                                                                                                    | Expected Result                             |
|----|----------------------------------------------------------------------------------------------------|---------------------------------------------|
| 50 | Run BOR_JE_PENDING                                                                                                    | Query returns accounts payable transactions |
| 51 | Navigate to General Ledger > Journals > Subsystem Journals ><br>Generate Journals and run Journal Generation for Accounts<br>Payable journals.<br>Choose Edit and Budget Check boxes. Do not check Post box. | Journal is created                          |
| 52 | Go to Journal Entry page and retrieve AP journals searching by date and source                                                                                                    | AP journal is retrieved                     |
| 53 | Go to lines tab, verify journal has a valid edit and budget check.<br>Attempt to submit journal into workflow.                                                                                               | Journal cannot be submitted into workflow   |

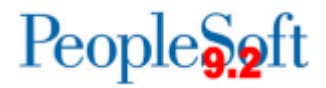

# **Journal Processing**

- Journal Unpost
- Encumbrance Journals
- Mark KK journals to Post

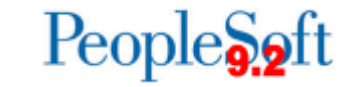

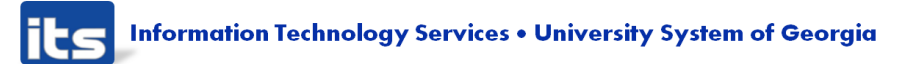

# **Journal Processing**

|    | Test Scenario                                                                                                    | Expected Result                     |
|----|----------------------------------------------------------------------------------------------------|-------------------------------------|
| 54 | Unpost existing 8.9 journal                                                                                                    | Journal is able to be unposted      |
| 55 | Enter Encumbrance Journal to the ACTUALS ledger with<br>the Encumbrance radio button checked. Save, edit, and<br>budget check journal. | Journal is created.                 |
| 56 | Use "Mark KK journals to Post" process to post journal<br>in step 55. Verify that journal is posted and cannot be<br>edited.           | Journal will be marked as<br>posted |

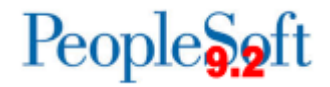

# **Projects and Grant**

- New fields on project/grant definition
  - Added Accountant and Invoice Approver fields
  - Grant Bill will allow user to choose whose signature appears on invoice.
- Project Sync

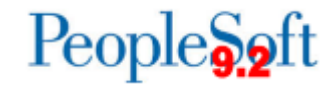

|    | Test Scenario                                                                                                    | Expected Result                                |
|----|----------------------------------------------------------------------------------------------------|------------------------------------------------|
| 57 | Create a new grant. Have the effective dates span current date.<br>e.g. 7/1/2014 to 4/30/2015. Set the grant to control at the<br>PRMST_EXP level, and track without budget at PRMST_REV and<br>PROJ_GRT | New grant is created.                          |
| 58 | Run project sync process:<br>BOR Menus > BOR GL > GL Processing > Sync project to KK                                                                                                    | Process runs to success                        |
| 59 | Navigate to Budget Definition for PRMST_EXP, Control Chartfield<br>tab and confirm new grant was added to list and is Open. (You<br>can use the Find feature if you have a long list)                    | Budget definitions are updated with new grant. |
| 60 | Enter zero dollar budget for grant at PRMST_EXP level, post budget journal                                                                                                    | Budget Journal is posted                       |
| 61 | Enter journal for expenditure to grant and budget check                                                                                                    | Journal has budget<br>exception                |

People 5.2 ft

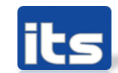

|    | Test Scenario                                                                                                    | Expected Result                             |
|----|----------------------------------------------------------------------------------------------------|---------------------------------------------|
| 62 | Run BOR_KK_EXCEPTIONS query for all transaction types by using % in source tran field, verify journal from step 61 is returned in results. | Query returns<br>accurate results           |
| 63 | Use Review Budget Check Exceptions menu to view budget error.                                                                              | Budget Error can be viewed                  |
| 64 | Override Error and re-budget check                                                                                                    | Budget check is successful                  |
| 65 | Use Budgets Overview to view PRMST_EXP budget and expenditure. Drill down on expenditure.                                                  | Budget and<br>expenditure can be<br>viewed. |

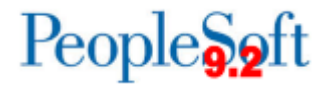

# **Other General Ledger**

#### Allocations

- 9.2 allows for exclusion criteria
- Resolved issue with abend when project\_id was added to basis record.
- Open Items
- Speedtypes

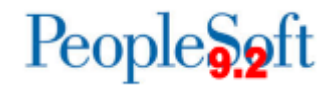

|    | Test Scenario                                                                                        | Expected Result                                                     |
|----|----------------------------------------------------------------------------------------------------|---------------------------------------------------------------------|
| 66 | Run PLANT allocations process                                                                        | PL journals are created.                                            |
| 67 | Run Open Item Transaction Listing Report for account 132300                                          | Report is produced<br>correctly and accurately<br>reflects activity |
| 68 | Use Review Open Item Status screen to view balances for account 213113                               | Inquiry produces correctly<br>and accurately reflects<br>activity   |
| 69 | Create a new speedtype for a specific user. Verify you can specify a budget reference when creating. | New speedtype is created.                                           |
| 70 | Create a journal using the new speedtype created in step 52.                                         | Journal is created.                                                 |

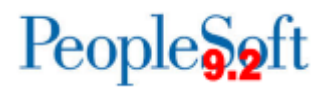

# **General Ledger Reports**

- Ledger History Reports
  - Three reports combined into one:
    - BORRG018, BORRG021, and BORRG21A
    - Now BORRG014
    - Users can still still choose between Summary, Detail, and Detail with Beginning Balance
    - Improved descriptions, added column for transaction type, optimized spacing
- Agency Funds Report
  - Deptid field added
- NVisions

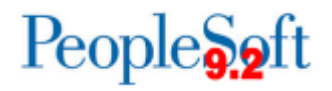

|    | Test Scenario                                                                      | Expected Result                                               |
|----|------------------------------------------------------------------------------------|---------------------------------------------------------------|
| 71 | Run Ledger History Report – any parameters                                         | Report is produced correctly and accurately reflects activity |
| 72 | Run Agency Funds Report for FY Ending 2014. Click to Exclude Inactive Departments. | Report is produced and includes deptid and descriptions       |
| 73 | Run CASHFLOW nVision to Web                                                        | Report appears in Report<br>Manager                           |
| 74 | Run SNP nVision to Window                                                          | Report runs to success and<br>displays in window              |

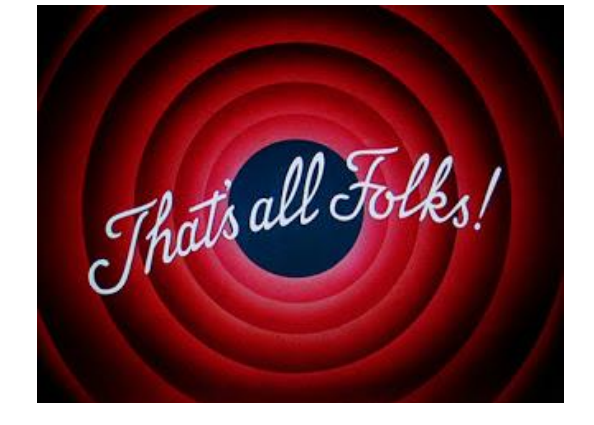

...well, of the test scenarios anyway....

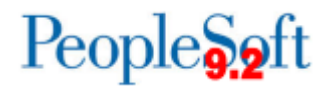

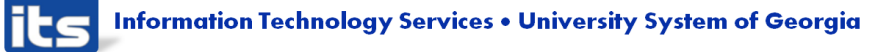

#### Workcenters

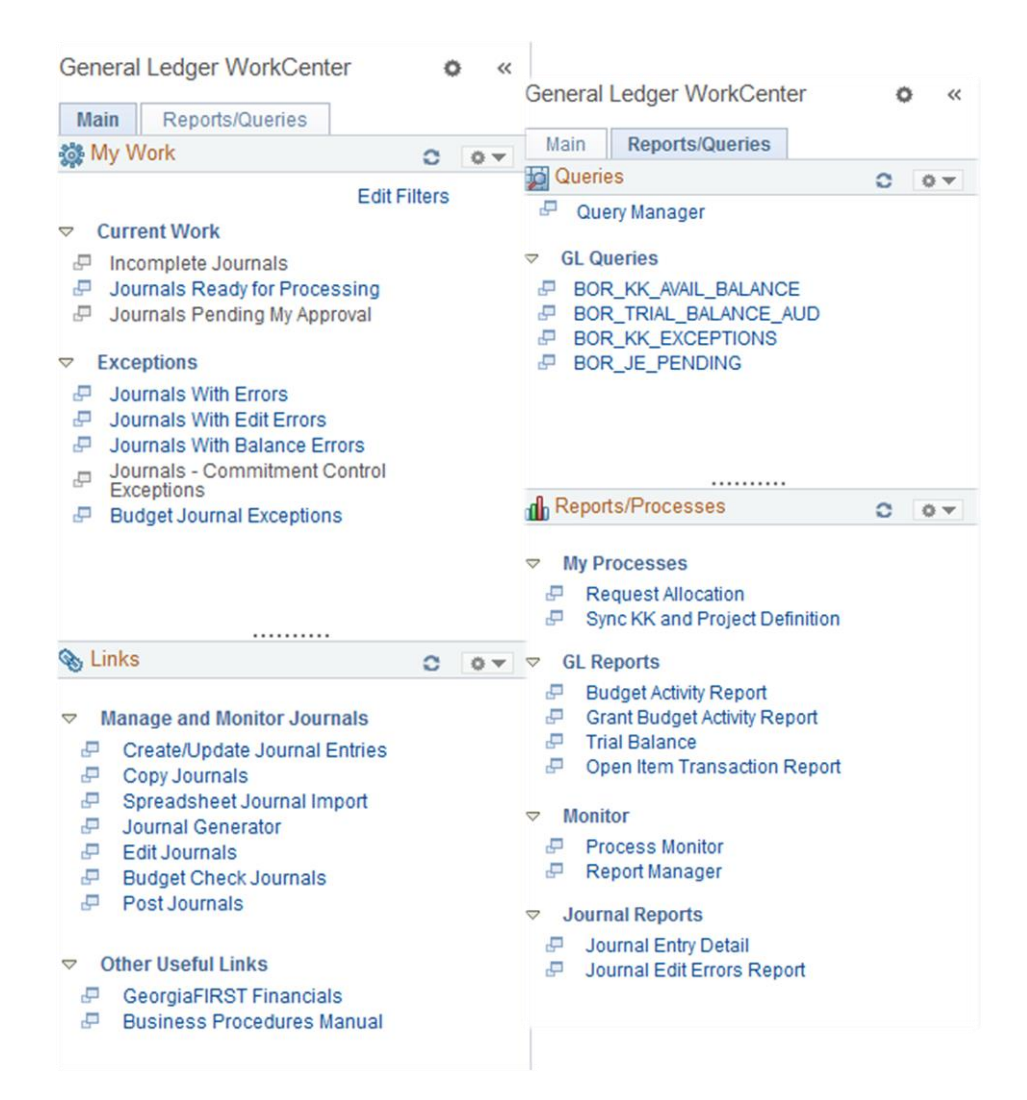

Reminder: Not in FPRE currently, but will be in FPROD at Go-Live

# Send requests for additions to julie.thompson@usg.edu

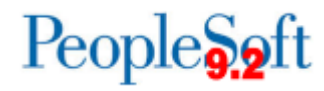

#### **Banner UAT**

- Institutions will be able to test Banner processes.
- Banner UAT scenarios will be provided during both GL and AP UAT and will also be posted to the GeorgiaFIRST website.
- Testing should be executed between February 16 -February 25.
- Testing will be conducted in a 2<sup>nd</sup> UAT environment 'SCITEST'
  - URL: scitest.gafirst.usg.edu

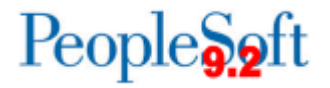

# **Banner UAT**

- Instructions for creating a link from Banner test to SCITEST database was sent to both Banner and PSFIN listservs on 2/06/2015.
- Links should be created to UAT no later than February 13<sup>th</sup>.
- AP staff need to attend AP UAT prior to beginning Banner AP scenarios.
- Security you will need to work with your Security Admin to confirm your security roles have been updated in SCITEST.
- Refer to Georgia FIRST website (Project Information> PeopleSoft Financials 9.2 Upgrade):

http://www.usg.edu/gafirst-

fin/project information/peoplesoft financials 9.2 upgrade

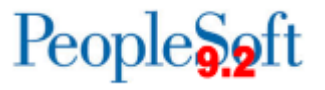

### **Banner UAT**

- Questions or issues related to UAT:
  - Email: <u>PSFIN\_UPGRADE@usg.edu</u>
  - Make the email subject as descriptive as possible:
- UAT Sign off forms should be sent to this email group by February 25th.
- Please note that SCITEST should only be used for your Banner UAT testing. Continue to use FPRE for GL/KK testing.

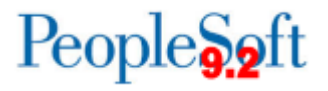

#### Homework

- Banner Testing!
- Journal Spreadsheet Upload
  - Download files for FPRE from <u>http://www.usg.edu/gafirst-</u> <u>fin/project information/peoplesoft financials 9.2 upgrade</u>
- P-Card interface
- Query Retrofits

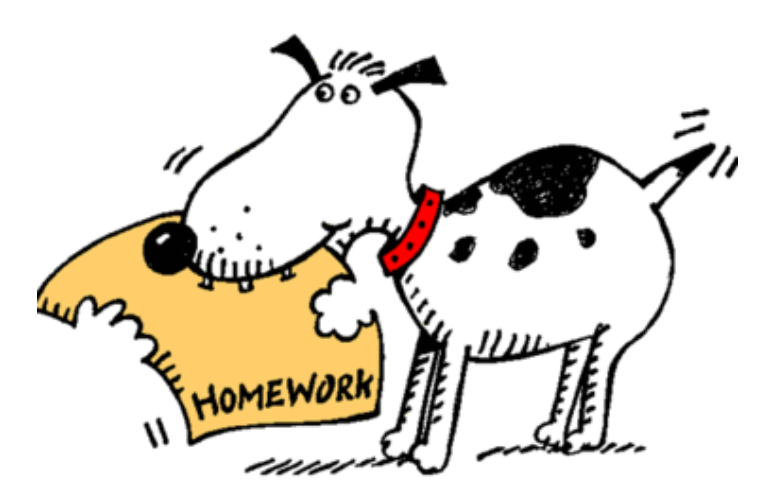

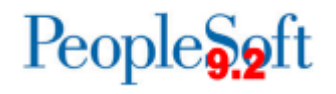

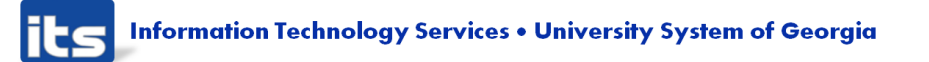

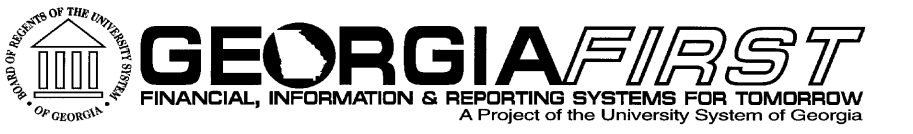

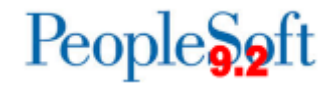

# **Questions?**

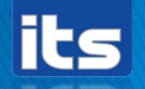